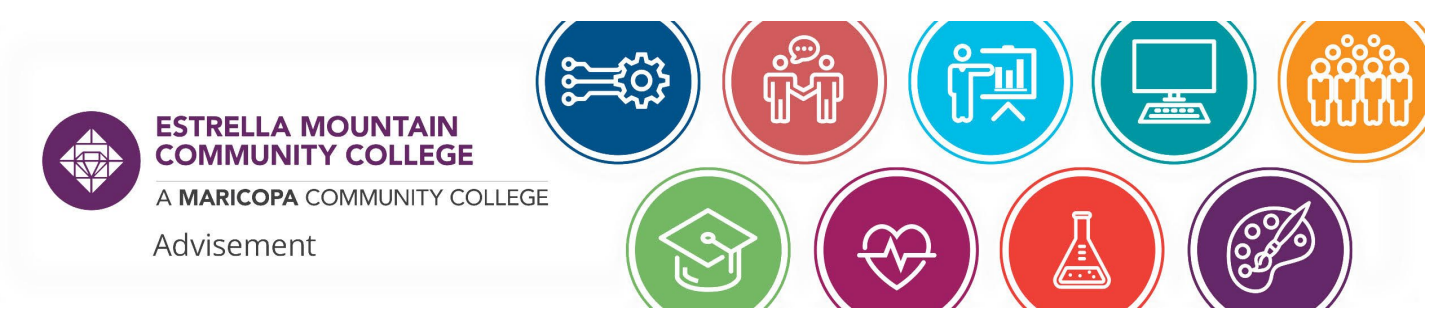

## HOW TO SCHEDULE AN APPOINTMENT USING CRANIUM CAFÉ

1. Navigate to <u>https://bit.ly/EMCAdviseAppt</u>

OR scan the QR code using your smartphone's camera

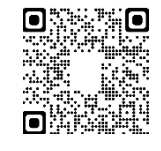

2. Find your major and/or Field of Interest (FOI) and click, "Schedule an Appointment with an Advisor"

Schedule an Appointment with an Advisor

3. Agree to the Informed Consent Statement and then log in with your MEID and password.

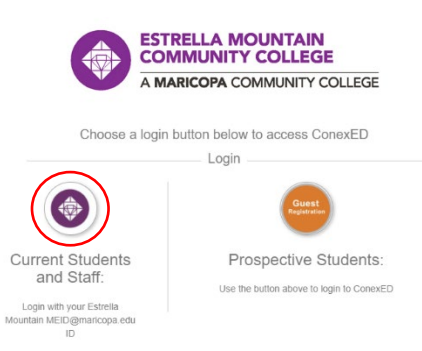

4. Choose the type of meeting you are interested in from the options listed and then choose the mode of meeting you would like.

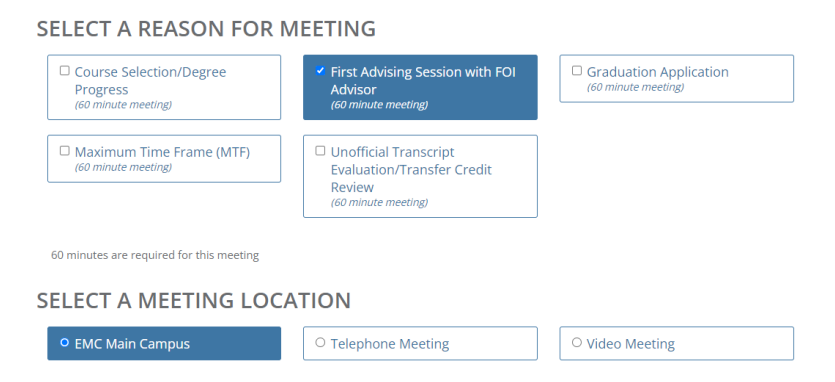

5. Then you can select a date, time, and advisor that you wish to speak with.

| SELECT A MEETING DATE                                                                        |                        |  |  |  |  |  |  |
|----------------------------------------------------------------------------------------------|------------------------|--|--|--|--|--|--|
| O Thursday, 04/14/2022                                                                       | ○ Friday, 04/15/2022   |  |  |  |  |  |  |
| RECOMMENDED TIME SLOTS<br>Thursday, 04/14/2022 (All Times Shown In America/Phoenix Timezone) |                        |  |  |  |  |  |  |
| → 10:00 AM to 11:00 AM                                                                       | → 10:20 AM to 11:20 AM |  |  |  |  |  |  |
| with Kay Cunningham                                                                          | with Kay Cunningham    |  |  |  |  |  |  |

6. If you cannot find the time or advisor that you want, use the arrows at the top of the screen to move through the weeks.

| SELECT A MEETI | NG DATE |  |                    |                  | ×            |
|----------------|---------|--|--------------------|------------------|--------------|
| << Last Week   |         |  | Thursday<br>Apr 14 | Friday<br>Apr 15 | Next Week >> |

7. Fill out the pop-up form completely - giving as many details as you can in the program plan/major *and* the reason for visit boxes - so that your advisor can prepare for your meeting.

| STEM/Computer IT/Applied Tech                                                                                                    |     |
|----------------------------------------------------------------------------------------------------|-----|
| Advising Appointment                                                                                                    |     |
| Please complete the following information to help us prepare for your appointment.                                                                                                    |     |
| Notice: New students interested in completing a degree or transferring to a university<br>are required to complete a Required Orientation, Advising, and Registration (ROAR)<br>session before meeting with an Advisor. |     |
| Student ID or MEID *                                                                                                    |     |
| ROA12345678                                                                                                    |     |
| Phone Number *                                                                                                    |     |
| 623-935-8000                                                                                                    |     |
| Program Plan/Major *                                                                                                    |     |
| Conservation Biology                                                                                                    |     |
| Enter the name of your EMCC Program Plan and/or intended major.                                                                                                    |     |
| Reason for Visit *                                                                                                    |     |
| I want to find out my next classes and my graduation date. I also want to talk about potential universities that have my program.                                                                                       |     |
|                                                                                                    | _// |

8. Then click "Schedule Appointment." You will receive a confirmation email from the system reminding you that you scheduled and giving you any additional information that your advisor needs you to have.

We look forward to working with you!

The Maricopa County Community College District (MCCCD) is an EEO/AA institution and an equal opportunity employer of protected veterans and individuals with disabilities. All qualified applicants will receive consideration for employment without regard to race, color, religion, sex, sexual orientation, gender identity, age, or national origin. A lack of English language skills will not be a barrier to admission and participation in the career and technical education programs of the District.

The Maricopa County Community College District does not discriminate on the basis of race, color, national origin, sex, disability or age in its programs or activities. For Title IX/504 concerns, call the following number to reach the appointed coordinator: (480) 731-8499. For additional information, as well as a listing of all coordinators within the Maricopa College system, visit http://www.maricopa.edu/non-discrimination.